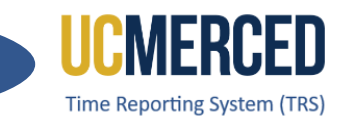

# Time Reporting System

The Time Reporting System (TRS) is a web-based tool designed to collect employee work hours, acquire supervisors' approval, and provide a platform for work time to be loaded into the UCPath system.

TRS uses the UC time and attendance business rules to capture all hour types, including work hours, vacation, sick, comp time used, leave without pay (LWOP), voting, and jury duty. TRS also computes overtime, shift differential, and holiday pay.

UCM Single Sign On is required to access TRS. For assistance with access issues or any other TRS question, submit an **Payroll Inquiry** to the UC Merced Payroll Services office.

As an assigned TRS Primary, Backup or Optional Supervisor use this Step-by-Step guide to walk through the processes of using the Supervisor Notification in TRS.

**Navigation:** TRS > Supervisor > Manage My Staff > Supervisor Notification

### Step-by Step:

- 1. Go to the Time Reporting System (TRS) at trs.ucmerced.edu
- 2. Click on the Log In icon or click Supervisor.

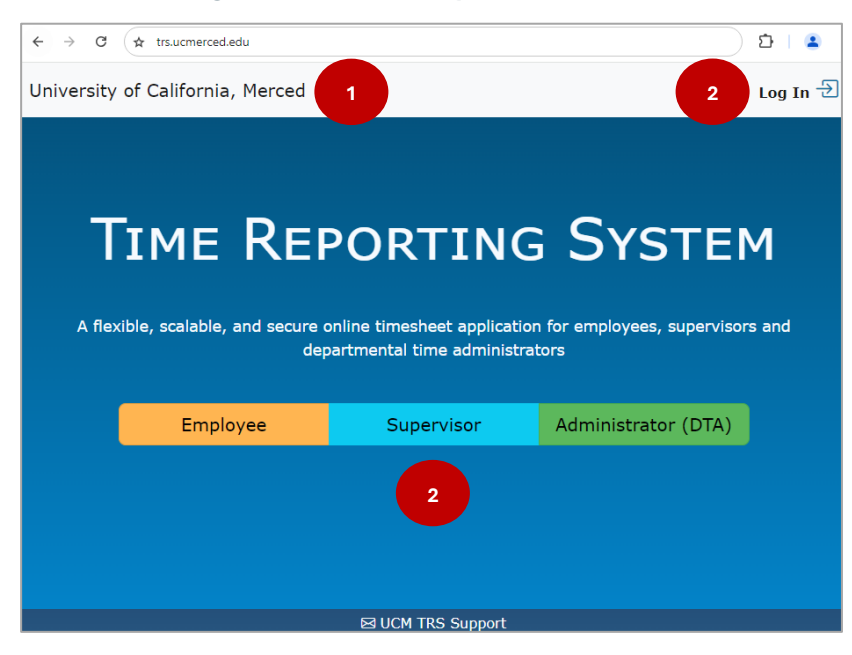

UC Merced Payroll Services

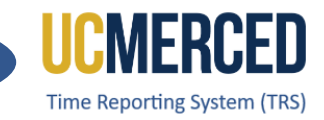

- 3. Enter your UC Merced Single Sign On.
- 4. Click Sign In.
- 5. Click on Manage My Staff
- 6. Click on Supervisor Notification

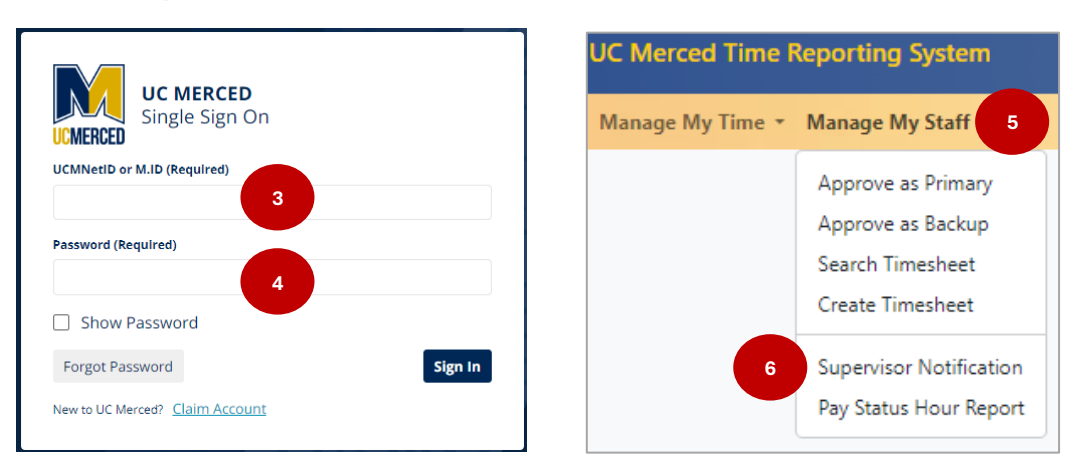

- 7. The Supervisor Notification will open displaying two sections:
  - For Primary Supervisor Only Notification of Employee Timesheet Submission
  - For Backup Supervisor Only Due Date Reminder Email

| Manage My Staff                                                       |                                                                                                    |  |  |  |  |  |  |  |  |  |
|-----------------------------------------------------------------------|----------------------------------------------------------------------------------------------------|--|--|--|--|--|--|--|--|--|
| 7                                                                     | Supervisor Notification                                                                                                    |  |  |  |  |  |  |  |  |  |
|                                                                       |                                                                                                    |  |  |  |  |  |  |  |  |  |
| A                                                                     | For Primary Supervisor Only - Notification of Employee Timesheet Submission                                                              |  |  |  |  |  |  |  |  |  |
|                                                                       | If you choose to receive this notification, you will get an email whenever your employee's timesheet is submitted.                       |  |  |  |  |  |  |  |  |  |
|                                                                       | This is in addition to the due reminder email you get if the timesheets of any of your employees have not been approved by the deadline. |  |  |  |  |  |  |  |  |  |
| Would you like to start receiving this additional email notification? |                                                                                                    |  |  |  |  |  |  |  |  |  |
|                                                                       | YES: I also want to receive notification every time my employee submits the timesheet.                                                   |  |  |  |  |  |  |  |  |  |
|                                                                       | • NO: I do not want to receive notification every time my employee submits the timesheet. This is your current preference                |  |  |  |  |  |  |  |  |  |
|                                                                       | () Submit My Preference                                                                                                    |  |  |  |  |  |  |  |  |  |
|                                                                       |                                                                                                    |  |  |  |  |  |  |  |  |  |
| В                                                                     | For Backup Supervisor Only - Due Date Reminder Email                                                                                     |  |  |  |  |  |  |  |  |  |
|                                                                       | Opt-in to receive a Due Date Reminder email on the day of the approval deadline for one or more primary supervisors.                     |  |  |  |  |  |  |  |  |  |
|                                                                       | An email will be sent only if the timesheets of any of your employees have not been approved by the deadline.                            |  |  |  |  |  |  |  |  |  |
|                                                                       | Please select the Primary Supervisor you would like to opt in for:                                                                       |  |  |  |  |  |  |  |  |  |
|                                                                       | Submit My Preference                                                                                                    |  |  |  |  |  |  |  |  |  |
|                                                                       |                                                                                                    |  |  |  |  |  |  |  |  |  |

UC Merced Payroll Services

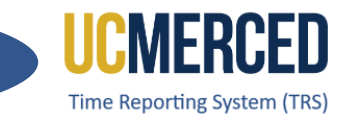

8. For Primary Supervisor Only – Notification of Employee Timesheet Submission click Yes (Opt-In) or No (Opt-Out), click on Submit My Preference to save.

|   | For Brimary Supervisor Only - Notification of Employee Timesheet Submission                                                                                                    |  |  |  |  |  |  |  |
|---|----------------------------------------------------------------------------------------------------|--|--|--|--|--|--|--|
| Ů | For Primary Supervisor Only - Nouncation of Employee Timesneet Submission                                                                                                    |  |  |  |  |  |  |  |
|   | If you choose to receive this notification, you will get an email whenever your employee's timesheet is submitted.<br>This is in addition to the due reminder email you get if the timesheets of any of your employees have not been<br>approved by the deadline. |  |  |  |  |  |  |  |
|   | Would you like to start receiving this additional email notification?                                                                                                    |  |  |  |  |  |  |  |
|   | YES: I also want to receive notification every time my employee submits the timesheet. This is your current preference                                                                                                    |  |  |  |  |  |  |  |
|   | $\bigcirc$ NO: I DO NOT want to receive notification every time my employee submits the timesheet.                                                                                                    |  |  |  |  |  |  |  |
|   | ① Submit My Preference                                                                                                    |  |  |  |  |  |  |  |

 If Yes (Opt-In) the Primary Supervisor will receive the TRS Notification "TRS Timesheet submitted by [FirstName LastName]" when each of their employees submits a timesheet before the timesheet due date (see <u>Transactional and Time</u> <u>Reporting & Attendance Deadlines</u>).

| TRS Timesheet Submitted by                                                                                                    |
|----------------------------------------------------------------------------------------------------|
| DONOTREPLY-UCMTRS@ucmerced.edu<br>To Fri 11/22/2024 955 AU                                                                                                    |
|                                                                                                    |
| Hello                                                                                                    |
| Your employee's timesheet has been submitted for approval. Please log into TRS and review this timesheet. You may approve or return the timesheet to the employee for additional corrections. |
| <u>Timesheet Details</u>                                                                                                    |
| Employee Name:                                                                                                    |
| Assignment Name: STUDENT RECREATION / STDT 1                                                                                                    |
| Pay Period: 11/24/2024 - 12/07/2024 (B2)                                                                                                    |
| If you have any questions regarding this timesheet, please contact your Departmental Time Administrator.                                                                                      |
| For question or assistance, please contact <u>TRS Help Desk</u><br><u>UC Merced Time Reporting System</u>                                                                                     |
| This e-mail was auto generated. Please do not respond.                                                                                                    |

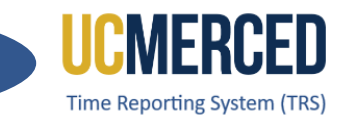

 For Backup Supervisor Only – Due Date Reminder Email, click on Select options drop down to elect the Primary Supervisor you are the Backup/Optional Backup to and click on Submit My Preference to save.

| Opt-in to receive a Due Date Remi     | nder email on the day of the approval deadline for one or more primary supervisors. |
|---------------------------------------|-------------------------------------------------------------------------------------|
| An email will be sent only if the tin | nesheets of any of your employees have not been approved by the deadline.           |
|                                       | Please select the Primary Supervisor you would like to opt in for:                  |
|                                       | Select options                                                                      |
|                                       | Filter: Enter keywords       Submit My Preference                                   |
|                                       | * Uncheck all                                                                       |
|                                       | Martinez, Tam                                                                       |
|                                       |                                                                                     |
|                                       |                                                                                     |
|                                       | O Mathana, Jang                                                                     |
|                                       | C i subles (hashes)                                                                 |

- If Opt-In, the Backup/Optional Supervisor would receive the "Notification of Timesheet(s) Requiring Action or Awaiting Approval" only if the timesheets of any of your employees have not been approved by the supervisor deadline (see <u>Transactional and Time Reporting &</u> <u>Attendance Deadlines</u>).
  - The Backup/Optional may be backups to more than one Primary Supervisor. Therefore, they can Opt-In to receive this notification for one or more Primary Supervisors.

| TRS Notification of Timesheet(s) Requiring Action or Awaiting Approval                                                                                                    |                        |
|----------------------------------------------------------------------------------------------------|------------------------|
| DONOTREPLY-UCMTRS@ucmerced.edu                                                                                                    | Fri 11/22/2024 8:05 AM |
| TEST SYSTEM - PRODUCTION RECIPIENTS WOULD BE: [cbivins@ucmerced.edu]                                                                                                    |                        |
| Hello                                                                                                    |                        |
| You have been assigned as a supervisor in TRS. As a supervisor you are responsible for reviewing all assigned timesheets (current                                                                                                    | and past pending).     |
| Please log into TRS using your user id/password, to review and approve applicable Biweekly timesheets no later than: (Friday) AM.                                                                                                    | ) 11/22/2024 10:00     |
| Employee timesheets that are not approved by the payroll deadline will be auto-approved and submitted by the system. Your reviewing and approving your employees' timesheets is critical in processing accurate pay and reducing possible corrections.                                                                                                    | timely attention in    |
| Additional information including Dates and Deadlines can be located at: https://bfs.ucmerced.edu/payroll-services/time-reported.edu/payroll-services/time-reported.edu/payroll-services/time-re | orting-system-trs.     |
| For question or assistance, please contact TRS Help Desk                                                                                                    |                        |
| UC Merced Time Reporting System                                                                                                    |                        |

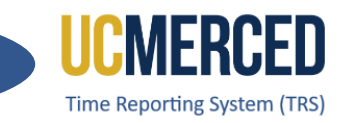

# **Pay Status Hour Report**

From the **Manage My Staff** tab, TRS Supervisor can run the **Pay Status Hour Report**. This Supervisor report includes all active assignments and their pay status hours for a specific pay period.

The Pay Status Hour Report includes hours worked and paid leave hours, excluding without pay, and earned holiday hours. It is used to determine pay status hours, which are capped at 80 hours for a pay period.

• Example of a Pay Status Hour Report for a **BW (Biweekly) Pay Period**. Total Pay Status Hours for a Biweekly will be the total number of worked hours and paid leave hours. In the example below, there was a Holiday during the pay period. Therefore, the Total Pay Status Hours is 72.0 (as it is not counting the 8 hours of Holiday pay).

| Pay Status Hour Report      |                          |                                                         |                                   |                                             |                        |
|-----------------------------|--------------------------|---------------------------------------------------------|-----------------------------------|---------------------------------------------|------------------------|
| Employee ID                 | Employee Name            | Pay Period<br>11/10/2024 - 11/23/2024 (BW)              | View Option<br>View as Primary    | Timesheet Ids<br>timesheetId1, timesheetId2 |                        |
| Begin Range                 | End Range                | Feeder-Based Assignment Only Auto-Lunch Assignment Only | -                                 |                                             |                        |
| Pay Schedule                |                          |                                                         |                                   |                                             |                        |
| All                         |                          | Q Gene                                                  | rate Report                       |                                             |                        |
| Excel Print                 |                          |                                                         |                                   |                                             |                        |
|                             |                          |                                                         |                                   |                                             | Search:                |
| Action   Employee Name      | Employee ID 🕴 Pay Period | 🕴 Job ID 🕴 Assignment Nan                               | ne                                | Primary Supervisor Name                     | Total Pay Status Hours |
|                             | 11/10/24 - 11/23/        | 24 29029 UCM PAYROLL SE                                 | RVICES / BUS SYS ANL 2 / NEW DEPT |                                             | 72.0                   |
| Showing 1 to 1 of 1 entries |                          |                                                         |                                   |                                             |                        |
|                             |                          |                                                         |                                   |                                             | Previous 1 Next        |

• Example of a Pay Status Hour Report for a **MO (Monthly) Pay Period**. Total Pay Status Hours for a Monthly will be the total number of reported leave hours used.

| Pay Status Hour Rep                        | port |               |                    |                                                 |                                      |                            |                        |
|--------------------------------------------|------|---------------|--------------------|-------------------------------------------------|--------------------------------------|----------------------------|------------------------|
| Employee ID                                |      | Employee Name | Pa                 | ay Period                                       | View Option                          | Timesheet Ids              |                        |
|                                            |      |               |                    | 09/01/2024 - 09/30/2024                         | (MO) View as Primary                 | timesheetId1, timesheetId2 |                        |
| Begin Range                                |      | End Range     | 8                  | Feeder-Based Assignmen<br>Auto-Lunch Assignment | nt Only<br>Only                      |                            |                        |
| Pay Schedule                               |      |               |                    |                                                 |                                      |                            |                        |
| All                                        | ~    |               |                    |                                                 |                                      |                            |                        |
| Excel Print<br>Showing 1 to 3 of 3 entries |      |               |                    |                                                 |                                      |                            | Search:                |
| Action Employee                            | Name | Employee ID   | Pay Period         | Job ID                                          | Assignment Name                      | Primary Supervisor Name    | Total Pay Status Hours |
| <b>.</b>                                   |      |               | 09/01/24 - 09/30/2 | 4 30710                                         | UCM PAYROLL SERVICES / BUS SYS ANL 4 |                            | 8.0                    |
| 80                                         |      |               | 09/01/24 - 09/30/2 | 24 29025                                        | UCM PAYROLL SERVICES / BUS SYS ANL 4 |                            | 0.0                    |
| 20                                         |      |               | 09/01/24 - 09/30/2 | 4 30665                                         | UCM PAYROLL SERVICES / BUS SYS ANL 4 |                            | 0.0                    |
| Showing 1 to 3 of 3 entries                |      |               |                    |                                                 |                                      |                            | _                      |

# UC Merced Payroll Services

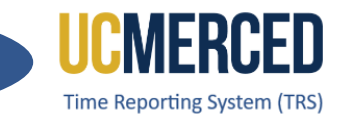

# Resources

## TRS Timekeeping Job Aids

The following job aids/step by step guides are available on the Payroll Services website.

- <u>TRS Employee Monthly Timesheet Submission</u>
- <u>TRS Employee Biweekly Timesheet Submission</u>
- <u>TRS Supervisor Timesheet Review and Approval</u>
- TRS Supervisors Updating an Employee Timesheet

#### **TRS Online Training**

A TRS Employee Training course and a TRS Supervisor Training course are available on demand online that can be completed at your own pace.

- Log in using your UC Merced NetID at UC Learning Center
- From the home page, go to the Search Bar and Search TRS

### **Time Reporting System (TRS) Information**

For more information about TRS visit the Payroll Services website at <a href="https://bfs.ucmerced.edu/payroll-services/time-reporting-system-trs">https://bfs.ucmerced.edu/payroll-services/time-reporting-system-trs</a>

#### **Transactional Deadline Calendar**

The timesheet submission deadlines for employees and supervisors are available on the Transactional Deadline Calendar found on the UC Merced Payroll Services website. <u>https://bfs.ucmerced.edu/our-services/payroll-services/deadlines-calendars</u>

|       |            |            |       |                                                     |                                                   |                                    |                                                  |                |              |                               |                                      | UCPath Center                            |
|-------|------------|------------|-------|-----------------------------------------------------|---------------------------------------------------|------------------------------------|--------------------------------------------------|----------------|--------------|-------------------------------|--------------------------------------|------------------------------------------|
|       |            |            |       | Local Time Rep                                      | orting System (TRS)                               |                                    |                                                  | UCPath Fre     | eeze Period  |                               |                                      |                                          |
| Cycle |            | Pay Period | Dates |                                                     |                                                   |                                    |                                                  |                |              |                               | GL Post Confirm<br>(Completion of GL | GL Post Confirm<br>(Completion of GL     |
| Pay   | Check Date | Begin      | End   | Submit to TRS<br>Employee Deadline (By<br>11:59 pm) | Approval in TRS Supervisor<br>Deadline (By 10 am) | DTA Entry<br>Deadline<br>(By 1 pm) | Campus to Payroll<br>Services to Effect<br>Check | Begins at 5 PM | Ends at 6 AM | Pay Confirm (L<br>to 4:00 PM) | p Process for Summary<br>Level Data) | Process for Detail<br>Labor Ledger Data) |